#### How to Create a Mileage Expense Report

- On the top dark gray menu row
  - Click "Expense"

| ur C Requests Travel                                                                         | Expense Approvals                                                                 | App Center                                                           | _                                                                           |                                                               |
|----------------------------------------------------------------------------------------------|-----------------------------------------------------------------------------------|----------------------------------------------------------------------|-----------------------------------------------------------------------------|---------------------------------------------------------------|
| NIVERSITY                                                                                    |                                                                                   | +<br>New                                                             | <b>00</b><br>Required<br>Approvals                                          | <b>00</b><br>Authorization<br>Requests                        |
| RCH                                                                                          | ALERTS  Triplt creates a sch<br>Simply connect you You bayen't signed             | redule with all your to                                              | ravel details in one<br>Triplt. Connect to Tri<br>ints <b>O</b> Sign up ber | place, accessible o                                           |
| One Way Multi City<br>airport or train station<br>Find an airport   Select multiple airports | COMPANY NO                                                                        | TES                                                                  | - Click Here                                                                |                                                               |
| Find an airport   Select multiple airports Search                                            | Concur Expense Qu<br>Concur Travel Tech<br>Book Reservations<br>SOG@travelinc.com | uestions - Contact<br>nical Support -Cal.<br>via a Travel Consu<br>n | your Concur Exp<br>I Travel Inc. Onlin<br>Iltant - Contact Ti               | ense Administrate<br>ne Technical Supp<br>ravel Inc. Consulte |
| Show More<br>; (0) →                                                                         | MY TASKS                                                                          | d Approvals →                                                        | 00                                                                          | Available Expe                                                |
| nave no upcoming trips.                                                                      | Great! You currently h                                                            | ave no approvals.                                                    | You current                                                                 | ly have no available                                          |

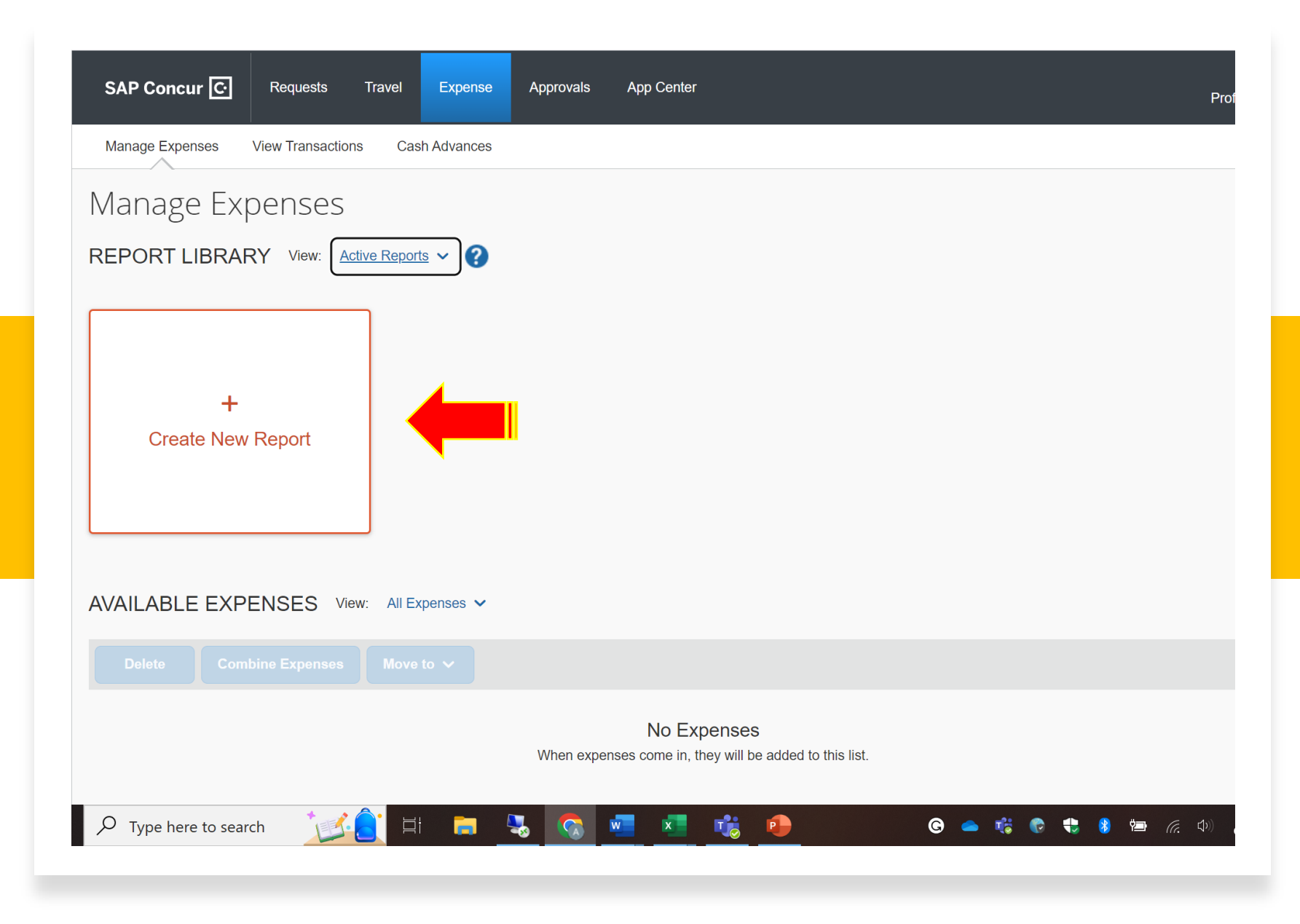

#### Click on "Create New Report"

## Fill out every box that has a red asterisk

| SAP Concur 💽 Requests Travel                                                              | Expense     | Approvals App Center                     |   | Help<br>Profile 🔻 💄      |                  |
|-------------------------------------------------------------------------------------------|-------------|------------------------------------------|---|--------------------------|------------------|
| Report Header                                                                             |             |                                          |   |                          | × ^              |
| February Clinical Mileage \$36.68                                                         |             |                                          |   |                          |                  |
|                                                                                           |             |                                          |   |                          | * Required field |
| Report Date                                                                               | Repo        | rt Name (Destination and Travel Dates) * |   | Policy                   |                  |
| 02/15/2023                                                                                | E Fet       | oruary Clinical Mileage                  |   | University System Policy |                  |
| Trip Start Date *                                                                         | Trip E      | End Date *                               |   | Purpose of Trip *        |                  |
| 02/01/2023                                                                                | 02/         | 28/2023                                  |   | NURS XXXX Clinical Visit |                  |
| Trip Type *                                                                               | Repo        | rt Currency                              |   | Approval Status          |                  |
| Domestic                                                                                  | v Us        | , Dollar                                 |   | Not Submitted            |                  |
| Payment Status                                                                            | Spee        | d Chart                                  | 2 |                          |                  |
| Not Paid                                                                                  |             | HHS-Nursing (07052)                      |   |                          |                  |
|                                                                                           |             |                                          |   |                          |                  |
| Comment                                                                                   | - Dece 10   | these on on compute office               |   |                          |                  |
| Name of course (NURS XXXX) and name of hospital visitin                                   | g - Does no | t nave an on-campus oπice.               |   |                          |                  |
|                                                                                           |             |                                          |   |                          |                  |
|                                                                                           |             |                                          |   |                          | <i>l</i> è       |
| Travel Allowance                                                                          |             |                                          |   |                          |                  |
| Select if you have travel and require lodging, meals, or incidental travel<br>allowances, |             |                                          |   |                          |                  |
|                                                                                           |             |                                          |   |                          |                  |
| Yes, I require Travel Allowance                                                           |             |                                          |   |                          |                  |
| No, I do not require Travel Allowance                                                     |             |                                          |   |                          | <b>.</b>         |
| Travel Policy                                                                             |             |                                          |   |                          |                  |
|                                                                                           |             |                                          |   |                          |                  |
| eadership Circle 1.docx 🔹 🔨                                                               |             |                                          |   |                          | Show all         |

- Report Date
- Trip Start Date First day of the Month
- Trip End Date Last day of the month
- Purpose of Trip Class Name and Clinical Visit
- Trip Type Domestic
- Travel Allowance No, I do not require a Travel allowance
- Comment List the name of the course and hospitals visiting.
  - Must include "Does not have an oncampus office"

### Adding Expenses

- Hit the blue "Add Expense" button
- Scroll or type "Personal Car Mileage" in search box

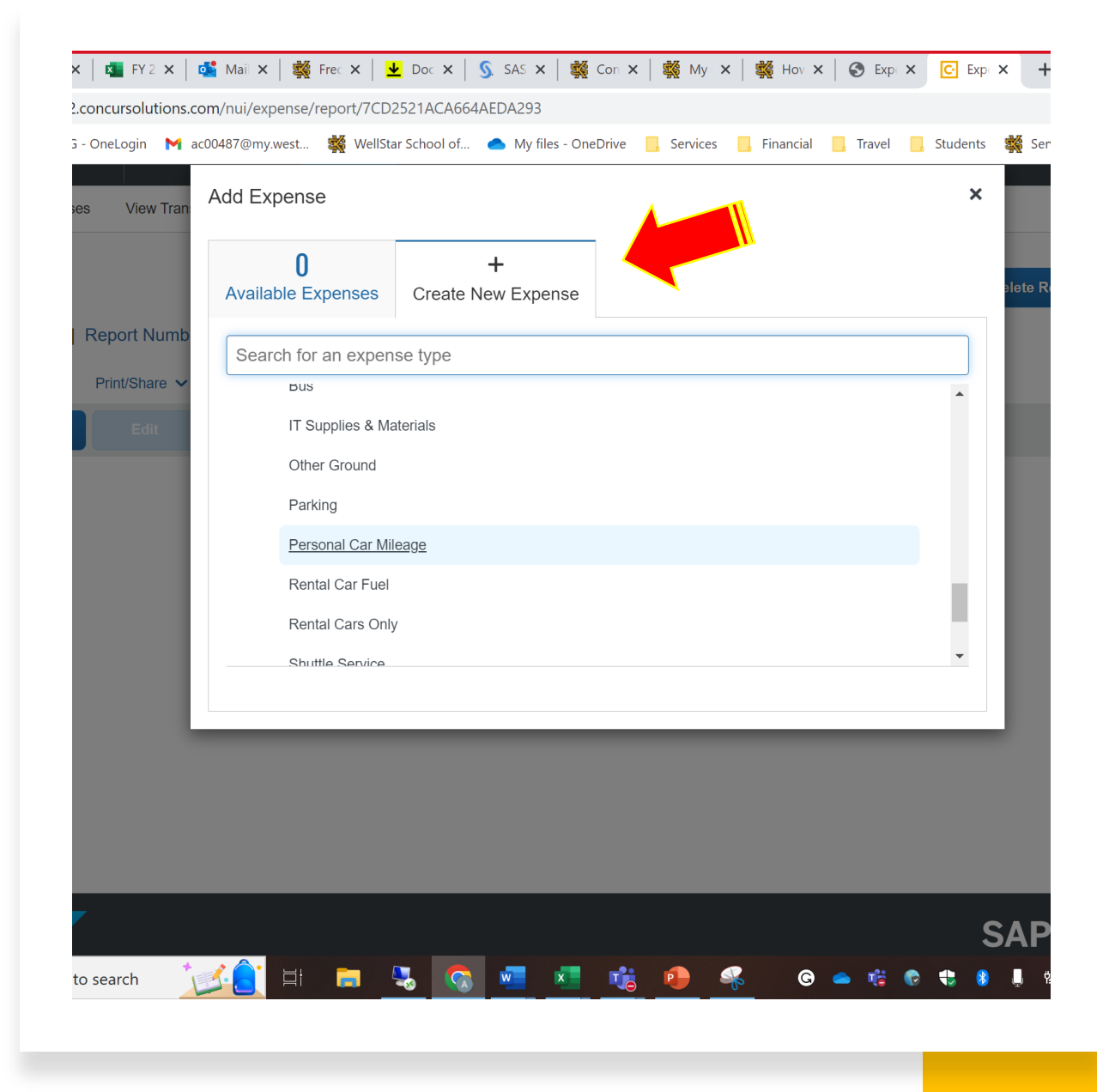

| SAP Concur C Request       | s Travel Expense Approv | als App Center      | Help<br>Profile 👻 💄       |
|----------------------------|-------------------------|---------------------|---------------------------|
| Manage Expenses View Trans | actions Cash Advances   |                     |                           |
| ew Expense                 |                         |                     | Cancel Save Expense       |
| Details Iter               | nizations               |                     | Show Receipt              |
| Mileage Calculator         | Allocate                |                     |                           |
|                            |                         |                     | * Required field          |
| Expense Type               |                         | Iransaction Date *  | Purpose of the Trip ^     |
| Personal Car Mileage       |                         | ✓ MM/DD/YYYY        | February Clinical Mileage |
| raveler Type *             | From Location *         | To Location *       | Payment Type              |
| None Selected              | ♥                       |                     | Out of Pocket             |
| comment                    |                         |                     |                           |
|                            |                         |                     |                           |
|                            |                         | 10                  |                           |
|                            |                         |                     |                           |
| Vehicle ID *               | Distance to Date        | Distance *          | Number of Passengers      |
| Kia Rio                    | ✔ 0                     | 0                   | 0                         |
| Amount                     | Currency                | Reimbursement Rates |                           |
|                            |                         |                     |                           |

Before filling out the boxes click "Mileage Calculator"

### Entering Your Mileage

- Enter your home address
- Enter the hospital's address
- Hit "Calculate Route"
- Hit "Make Round Trip"
- Hite "Add Mileage to Expense"
- Please note that these instructions only apply to parttime instructors. Full-time faculty must follow a different process.

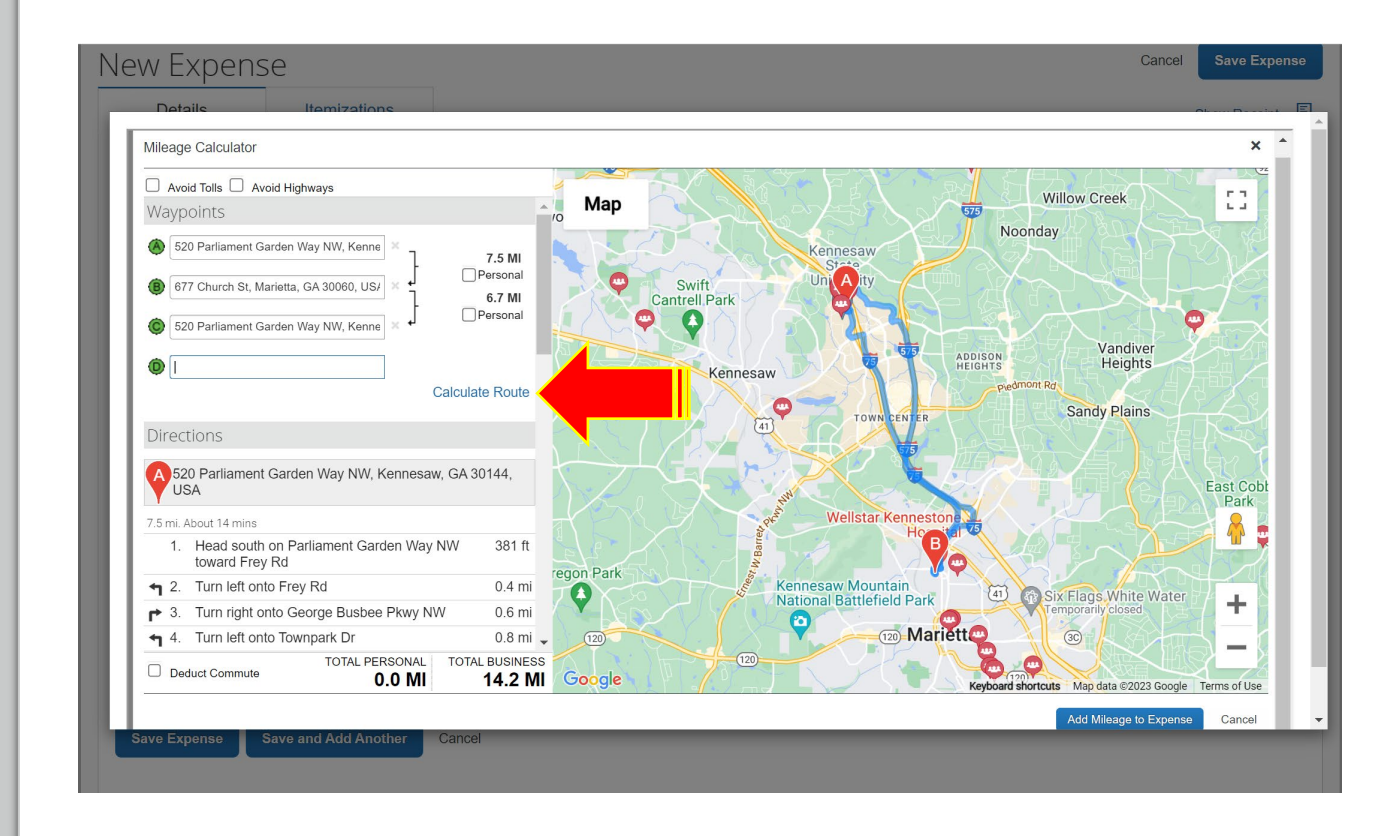

# Fill out the remaining boxes that have red asterisks

- Transaction Date
- Traveler Type Employee
- Hit "Save Expense"

## Then repeat each step for each travel date

| Details Itemizations               |                             |                                |                       |
|------------------------------------|-----------------------------|--------------------------------|-----------------------|
| Allow Mileage Calculator   🧔 Allow | cate                        |                                |                       |
| Expense Type *                     |                             | Transaction Date *             | Purpose of the Trip * |
| Personal Car Mileage               | ~                           | 02/03/2023                     | February Clinica      |
| Traveler Type *                    | From Location *             | To Location *                  | Payment Type          |
| Employee ~                         | 520 Parliament Garden Way N | 677 Church St, Marietta, GA 30 | Out of Pocket         |
| Vahida ID *                        | Distance to Date            | Distance *                     | Number of Passange    |
|                                    | 0                           | 14                             | 0                     |
| Kia Rio 🗸 🗸                        |                             |                                |                       |
| Kia Rio ~                          | Currency                    | Reimbursement Rates            |                       |

# Before you submit your report...

- Please email Amanda Rodgers at <u>arodge32@kennesaw.edu</u> to approve your report before submission or if you have any questions.
- After you get approval, you can hit the orange "Submit Report" button.

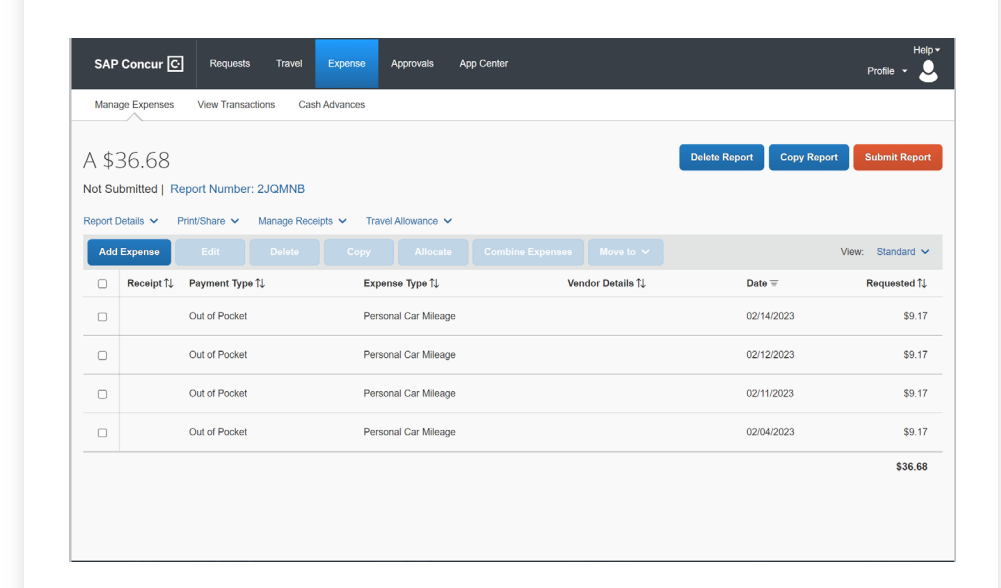